# Getting to set up Google Assistant

## 1. Register LuffaTube

- 1-1 Go to the website <a href="https://tuber.luffanet.com.tw/#/">https://tuber.luffanet.com.tw/#/</a>
- 2-2 Login the LuffaTube website by your google account

(The account must be "@gmail.com", company account in google is not acceptable).

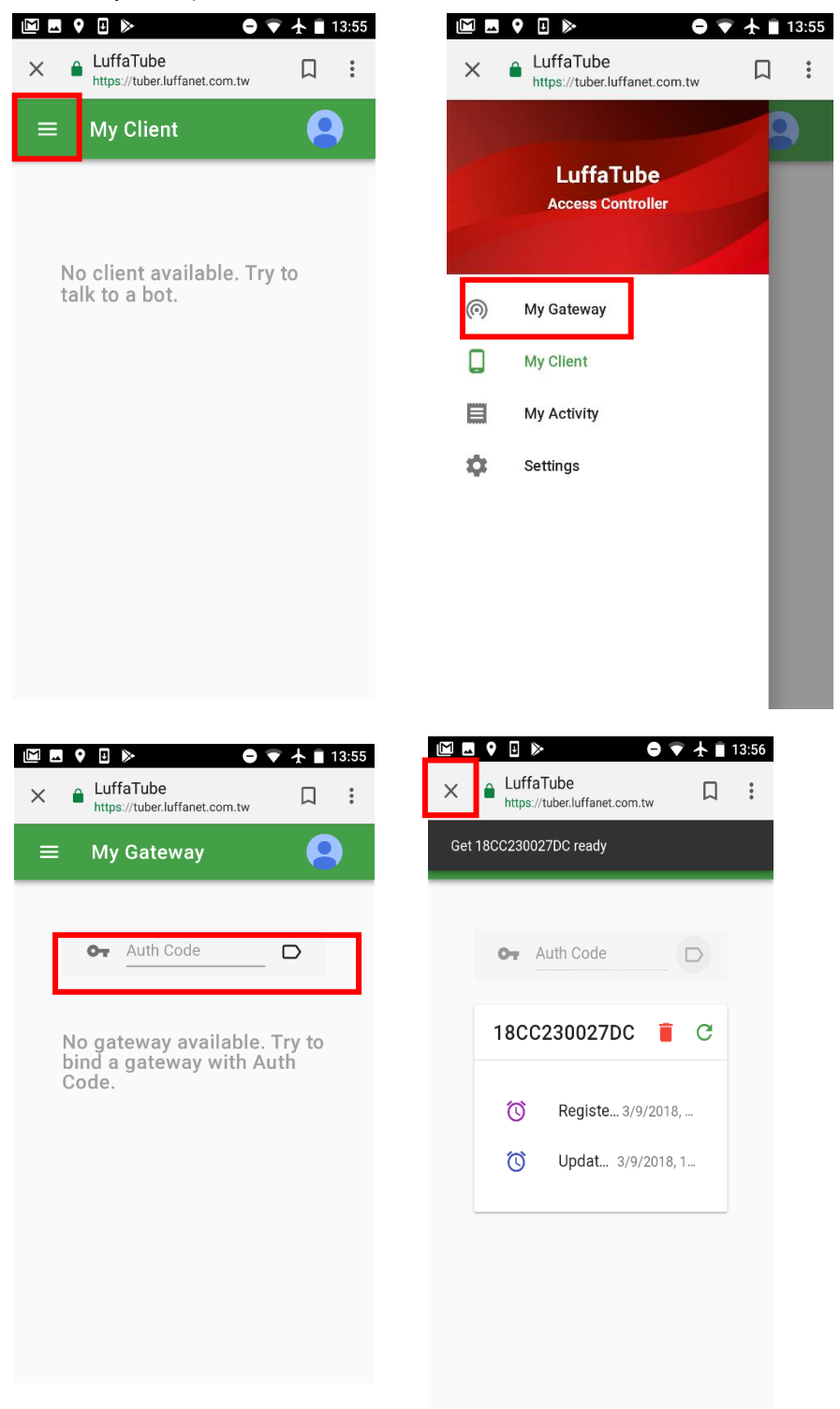

Key in your gateway Authcode to binding gateway.

## ----How to get Authcode from the Gateway----

Activated "Home Mate 2"App  $\rightarrow$ Go to "Setting"  $\rightarrow$  Click "Other Settings"  $\rightarrow$  Press "Connect To Cloud" then press "Auth Code" to get the authorized "Code"

| 🕫 Fi 🖤 🖻 🖲 \cdots 🕴            | 🕅 🖸 49 .川 5% 🗔 下午2:10 |  | ~ f                             | •         |       | 🕼 🖸 4G | .11   5% 🗔 | 下午2:10 |
|--------------------------------|-----------------------|--|---------------------------------|-----------|-------|--------|------------|--------|
| Philio<br>B6CXHDREJJZRBHTSMUCJ |                       |  | philio<br>B6CXHDREJJZRBHTSMUCJ  |           |       |        |            |        |
| App Information                |                       |  | App Information                 |           |       |        |            |        |
| Gateway Information            |                       |  | A                               | uth Cod   | le    |        |            | ٦      |
| <br>Other Settings             | ~                     |  | Code 1GVS79<br>MAC 18CC23001970 |           |       |        |            |        |
| Advanced Setting               | Reboot Gateway        |  |                                 |           |       |        |            |        |
| Backup Setting                 | Restore Setting       |  | Ŀ                               | •5        | 7     | Bi     | nding      |        |
| Include/Exclude                | Change                |  |                                 |           | iuuc  | Da     | OK         |        |
| Connect To Cloud               | Disconnect Cloud      |  | Conr                            | nect To ( | Cloud | Discon | nect Cl    | ioud   |
| Auth Code                      |                       |  | A                               | uth Cod   | le    |        |            |        |
| Devices Scenes                 | Macros Settings       |  | ((လူ))<br>Device                | s Sc      | cenes | Macros | 1          | Ö.     |

 $\rightarrow$ Key in the "Code" to the LuffaTube gateway register page and press "  $\square$ " button to retrieve the gateway information.

(The "Code" is only valid in 60 seconds.)

# 2. Set up Google Assistant in mobile & link google account

2-1 Change language to English (U.S) in your Mobile.

2-2 Run the "Google" app as the photo below.

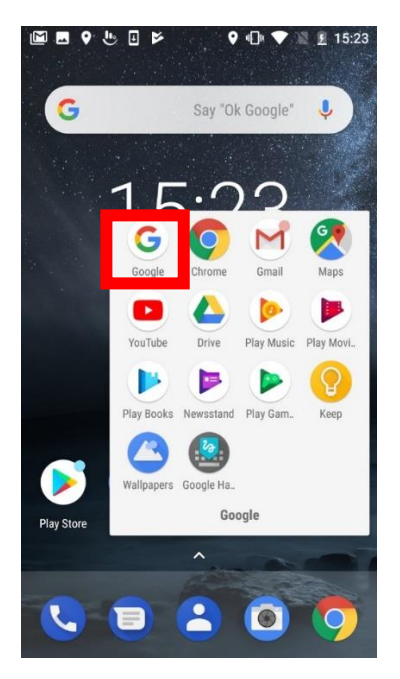

2-3 Press the icon on the top left side.

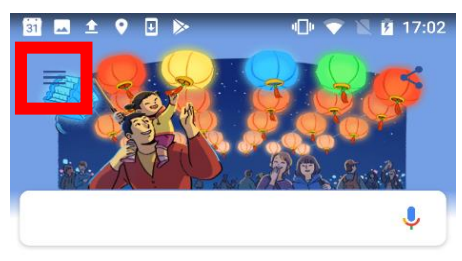

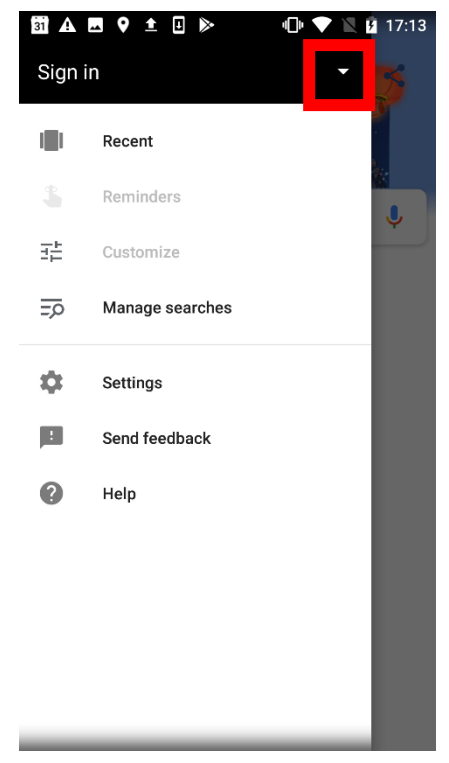

#### 2-4 Sign in with you google account and agree with privacy policy.

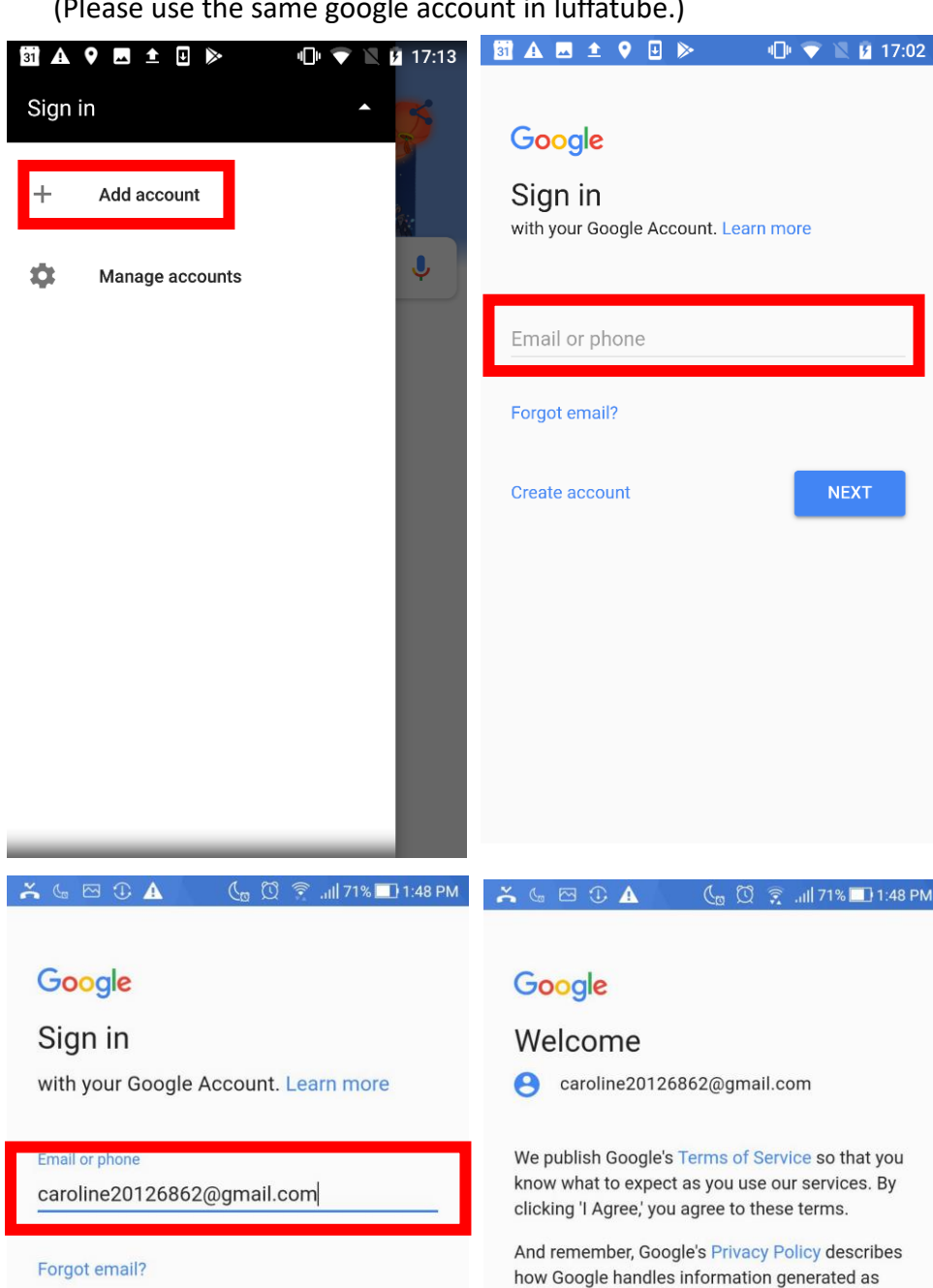

(Please use the same google account in luffatube.)

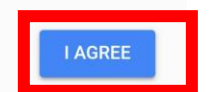

you use Google services. You can always visit your Google Account (account.google.com) to

take a Privacy Checkup or to adjust your privacy

controls.

Forgot email?

Create account

## 2-5 Go to "Settings" and "Voice".

#### 2-6 Set up the "Voice Match"

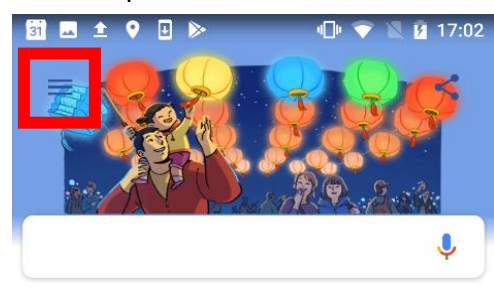

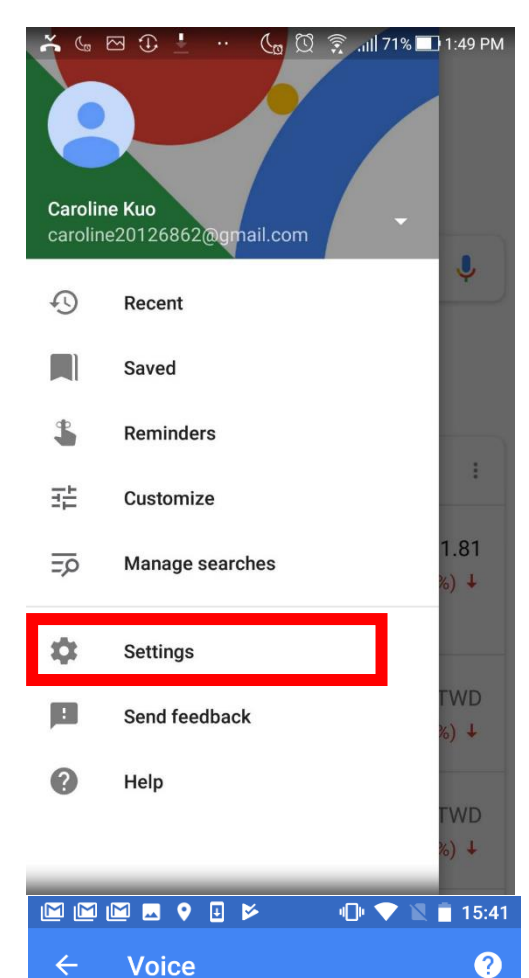

Default primary: English (US) Others: 國語 (台灣)

Talk to the Google Assistant to get things done

# ← Settings Google Assistant Settings What can you do? Search Notifications

🕕 💎 🖹 📋 15:41

Languages

Voice Match

Hands-free

On

Speech output

Offline speech recognition Manage downloaded languages

Hide recognized offensive voice results

Records audio through Bluetooth

Block offensive words

Bluetooth headset

headset if available

Accounts & privacy

🖸 🖬 🗖 🗖 🔮 🛃 🎽

Search language

Search region

Voice

Personal

Offline search

Vour food

#### 2-7Turn on "Say Ok Google anytime" and " Trusted voice".

2-8 Follow the steps to unlock voice match.

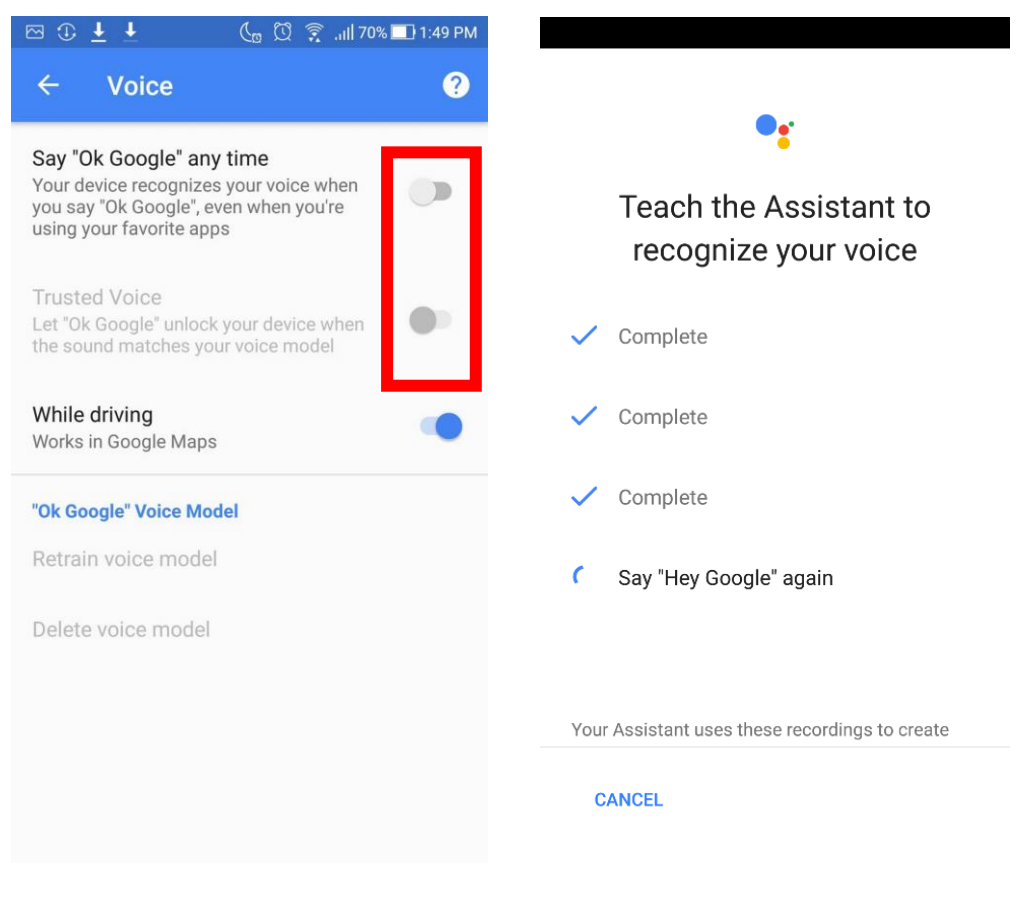

🖾 🖪 💡 🖖 🗄 🗜 📂 👘 🕕 🖤 🗽 🖻 15:24

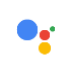

## Get personal results with Voice Match

Voice Match lets your Assistant recognize your voice and use it to access your personal results, like calendar events, based on your account.

Note that a similar voice or recording might be able to access this info, too. You can turn personal results off any time in Assistant settings.

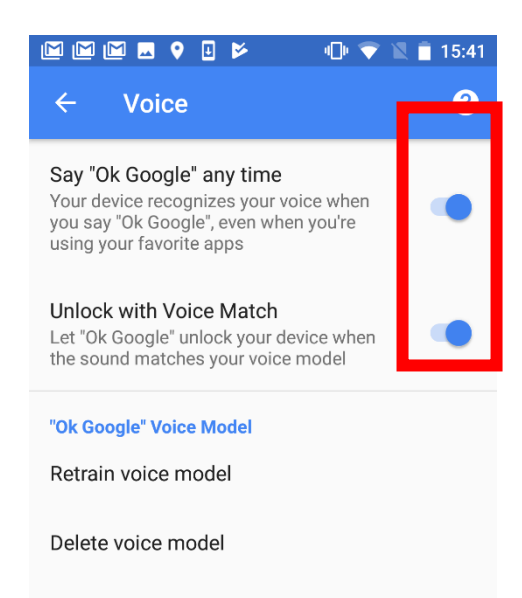

CANCEL

CONTINUE

2-9 Try to say "OK, Google" to your smart phone.

You will see Google Assistant automatically shown as the photo.

(\*\*\*If you use ios system, Kindly download "Google Assistant" app and run it\*\*\*) 2-10 Say "Talk to Luffanet", Luffanet will ask to link account to google.

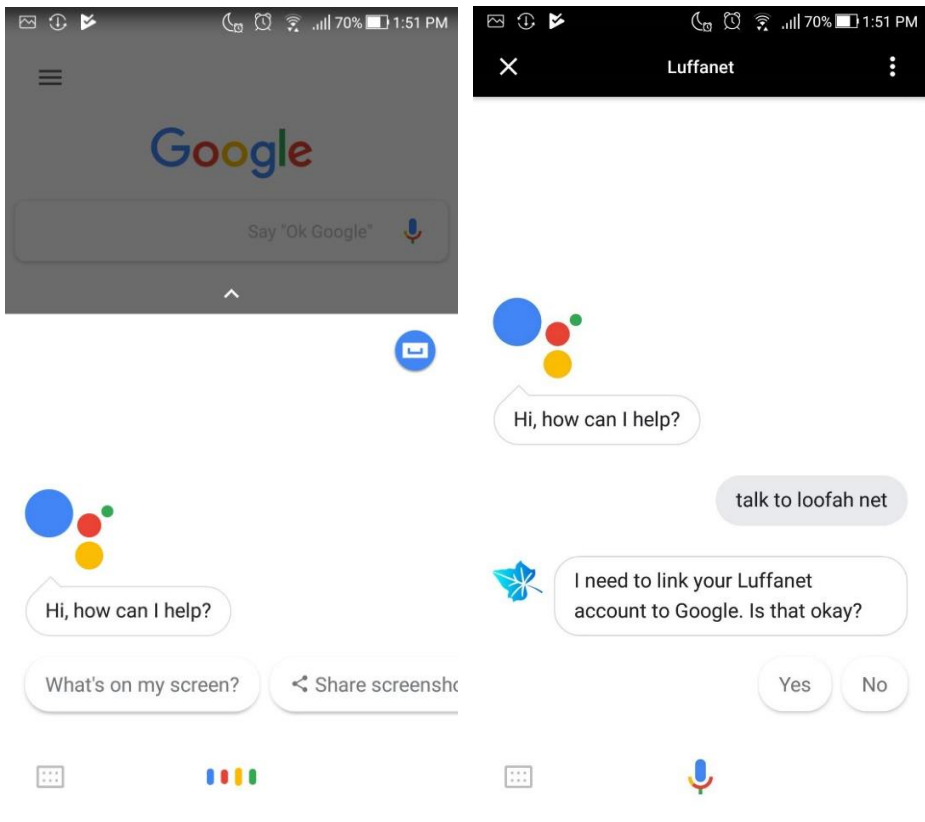

## 2-11 "Activate" google assistant for Luffatube.

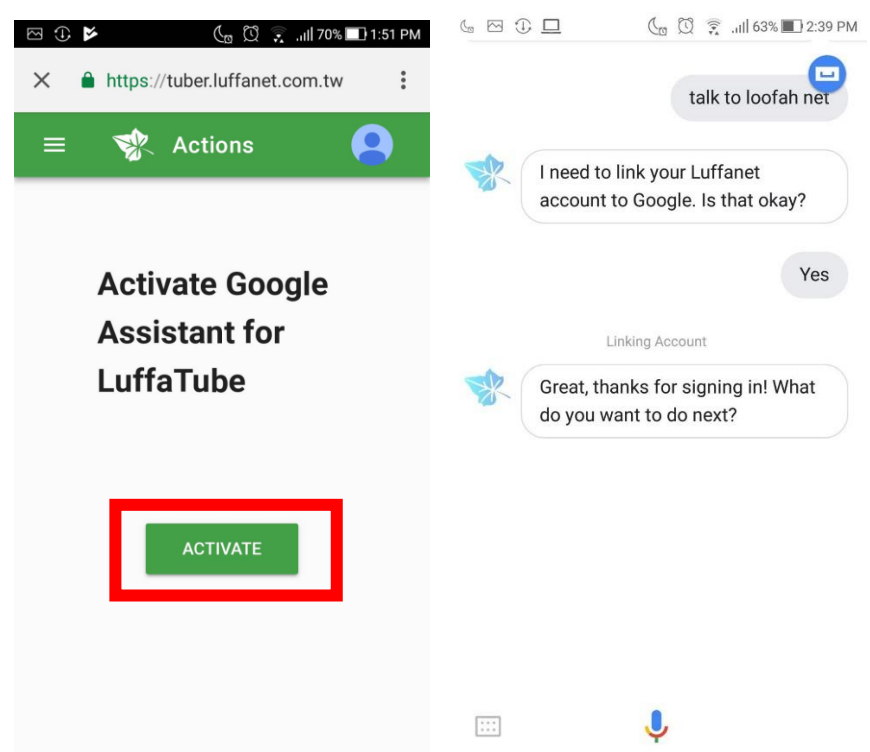

2-12 Now you have finished google assistant setting,

Try to control gateway by say "OK, Google" then say" Talk to Luffanet", "show scenes"

# 3. Set up Google Home device

3-1 Download "Google Home" app.

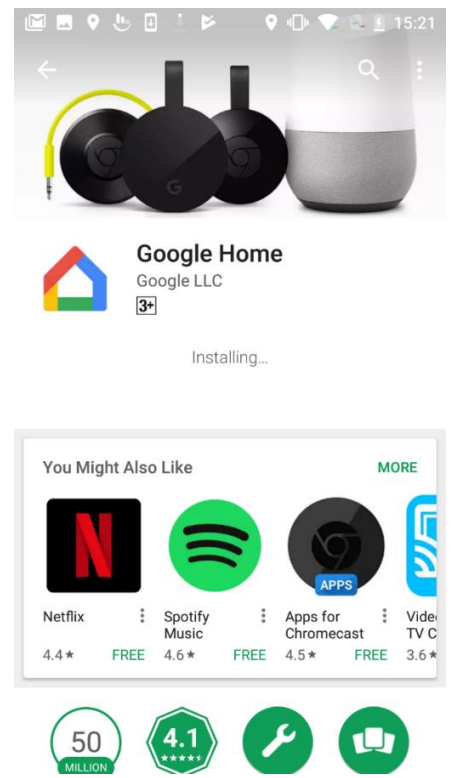

3-2 Run "Google Home" app, setting the google account then set up your Home device nearby.

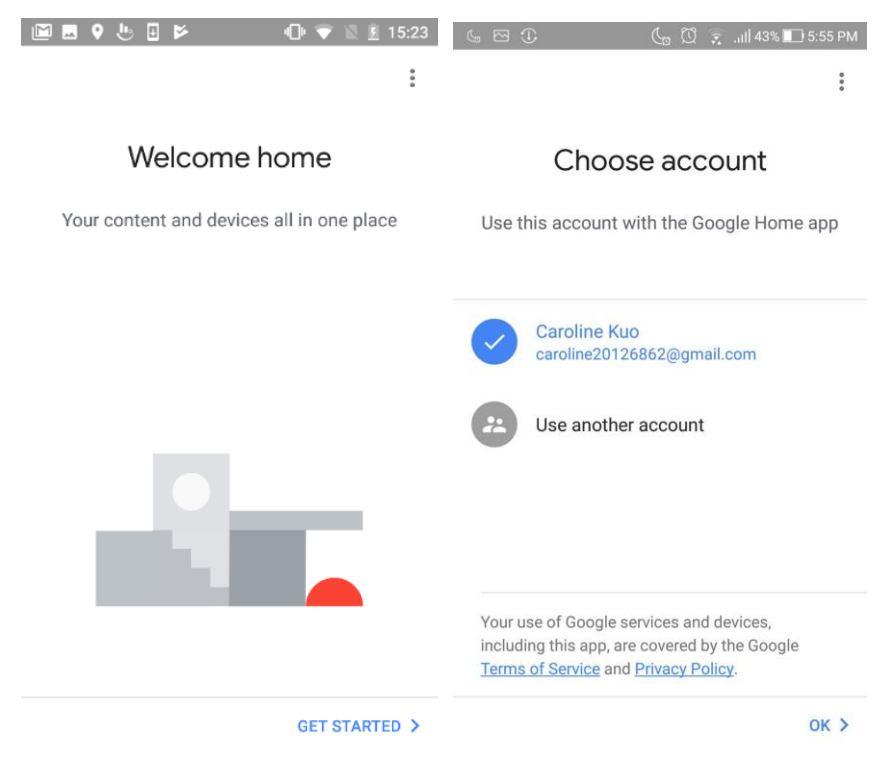

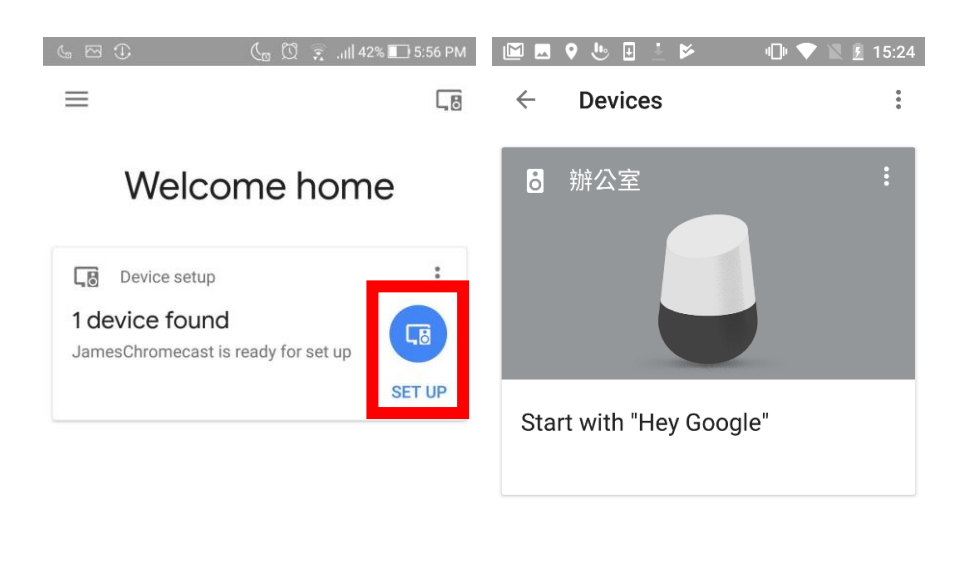

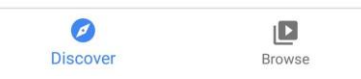

3-3 Now setting up google assistant is finished.

Try to say" OK, Google. Talk to Luffanet" to the google home device to control your smart home!